不動産登記規則第 93 条不動産調査報告書(改定版)作成ソフト

## アップデート方法について

アップデート版ソフトのインストール方法は、以下のとおりです。

1 初期インストーラ「不動産登記規則第 93 条不動産調査報告書(改定版)作成ソフト <u>ver1.0版</u>」を インストールする。

連合会ホームページ「会員の広場-ダウンロード関係」内または、所属の土地家屋調査士会のホー ムページ(公開している会のみ)からダウンロードして下さい。 (公開の有無については、所属の土地家屋調査士会にお訪ねください。)

アップデート版をインストールする際は、必ず先に 1.0 版をインストールしてください。

- 2 初期インストーラ(1.0版)がインストールされたことを確認し、アップデートソフト(最新版)を インストールする。
  - (1) 最新版ソフトをインストールする。

連合会ホームページ又は、所属の土地家屋調査士会のホームページ(公開している会のみ)から最 新版ソフトをダウンロードしてください。

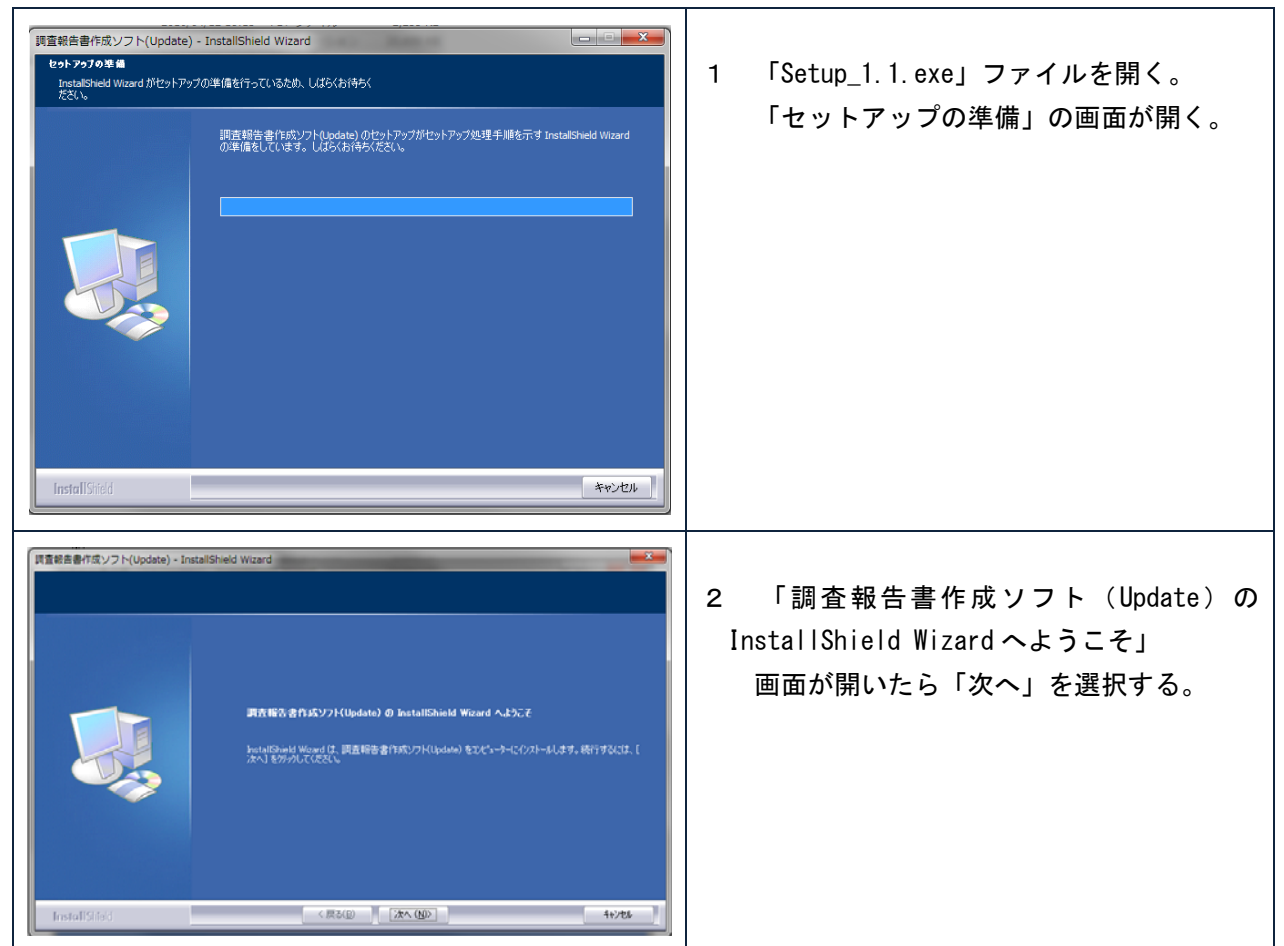

| 日間かれ広なり             ・ 「「「「なんはん」の作用するないやませますがある。ないで、「「なんはん」の作用するないやませますがある。ないで、「なんなん」の作用するないやませまでんだかったます。             アンフトウェアを用料: 花取り             エスレク             アンフトウェアを用料: 花取り             エスレク             アンフトウェアを用料: 花取り             エスレク             アンフトウェアを用料: 花取り             「「なんはん」の作用するないやませますがある。ないで、「なんなん」の作用するたいで、             アンフトウェアを用料: 花取り             アンフトウェアを用料: 花取り             アンフトウェアを加速時時を14年の21年時で、             アンフトウェアを加速時を14年の             アンフトウェアを加速時を14年の             アンフトウェアを加速時を14年の             アンフトウェアを加速時を14年の             アンフトウェアク             アンフトウェアク             アンフトウェアク             アンフトウェアク             アンフトのク             アンフトの             アンフトの             アンフトの             アンフトの             アンフトの             アンフトの             アンフトの             アンフトの             アンフトの             アンフトの             アンフトの             アンフトの             アンフトの             アンフトの             アンフトの             アンクトの             アンクトの             アンフトの             アンフトの             アンクトの             アンフトの             アンクトの             アンフトの             アンクトの             アンクトの             アンクトの             アンクトの             アンクトの             アンフトの             アンフトの             アン             アン | <ul> <li>3 「使用許諾契約」         <ul> <li>画面が開いたら、契約内容を確認し、「使用許諾契約の全条項に同意します」をチェックし「次へ」を選択する。</li> <li>※ 印刷が必要な場合は、「印刷」ボタンを選択してください。</li> </ul> </li> </ul> |
|----------------------------------------------------------------------------------------------------|----------------------------------------------------------------------------------------------------|
| プメトータスの意味<br>フォルータスの意味<br>アドルキインストータオ多フェルクを選択してくだだい。           ご         読み読みまますまたので、「「「「「」」」」」」」           ご         読み読みまますまたので、「」」」」」」」           ご         読み読みますまたので、「」」」」」」」」」           ご         読み読みますまたので、「」」」」」」」」」           ご         読み読みますまたので、「」」」」」」」」           ご         読み読みますまたので、「」」」」」           ご         読み読みますまたので、「」」」」           ご         ご           ご         ご           ご         ご           こ         ご           こ         ご                                                                                                    | <ul> <li>インストール先の選択」</li> <li>画面が開いたら、インストール先を確認及び変更し「次へ」を選択する。</li> <li>※ インストール先の変更は、「変更」ボタンを<br/>選択してください。</li> </ul>                               |
| 第二日日にジンフト(Update) - InstallSheld Waard           プロウスタウイストーを有なて<br>(ウストールを取用してまます)<br>(ウストールを取用してまます)<br>(ウストールを取用してまた。           (ウストールを取用してまます)           (ウストールを取用してまます)           (ウストールを)           (ウストールを)           (ウストールを)           (ウストールを)           (ウストールを)           (ウストールを)           (ウストールを)           (ウストールを)           (ウストール・シール)           (ウストール・シール)           (ウストール・シール)           (ウストール・シール)           (ウストール・シール)           (ウストール・シール)           (ウストール・シール)           (ウストール・シール)           (ウストール・シール)           (ウストール・シール)           (ウストール・シール)           (ウストール・レール)           (ウストール・レール)  <                                                                                                    | 5 「プログラムのインストール準備完了」<br>画面が開いたら、「インストール」を選択<br>する。                                                                                                    |
| 「開催装査者/75.ソフト(Update) - InstallSheid Wizard                                                                                                    | 6 「セットアップステータス」<br>画面が開いたら、インストールが開始され<br>る。<br>※ しばらく時間がかかる場合があります。                                                                                   |
| R重要素書作なソフト(Update) - InstallShield Weard<br>InstallShield Weard の定了<br>InstallShield Weard の定了<br>InstallShield Weard GL 原直相合音的がソフト(Update) を正常に行ったトールしました。<br>InstallShield Weard GL 原直相合音的がソフト(Update) を正常に行ったトールしました。                                                                                                    | 7 「InstallShield Wizard の完了」<br>画面が開いたら、「完了」を選択し終了す<br>る。                                                                                              |

## (2) ソフトを起動しバージョンを確認する。

ソフトを起動し、以下の場所が最新版のバージョンになっている確認してください。

| ◎ 不動産登記規則第93条ただし書 調査報告書作成ソフト Ver1.1 [調] | 査報告書一覧]          |       |
|-----------------------------------------|------------------|-------|
| <b>1</b> 4                              |                  | _ & × |
| ファイル(F) 調査報告書(B) ツール(T) ヘルプ(H)          |                  |       |
| 新規作成 土地 建物 区分建物                         | 開く 削除 選択土地家屋調査日  | ±:    |
| 検索条件<br>報告書番号                           | ☑ 土地 ☑ 建物 ☑ 区分建物 |       |
| 報告書作成年月日年_月_日 ▼ ~3                      | 年月日 ▼            |       |
| タイトル                                    |                  |       |
| 所 在                                     |                  |       |
| 地番/家屋番号                                 |                  |       |
| 検索 クリア                                  |                  |       |
| ₩ <mark>報告書No ◇</mark> 種類 ◇ 報告書作成年月日 ◇  | タイトル 👌 所在        | ۵ 🔺   |

以上で、アップデートは終了です。